# 371144 3671 E-MU4 3671 E-MU4 3671 山西大学就业创业网 (智慧就<sup>业、一</sup> 用人单位电子签约 使用手册 EMMARTAN EMMARTAN

2023年9月

|         |             | 录 |   |
|---------|-------------|---|---|
| - 611 - | 一、注册及登录     |   | 1 |
|         | 1、注册        |   | 1 |
|         | 2、登录        |   | 2 |
| =       | 二、线上签约      |   | 2 |
|         | 1、认证并完善网签信息 |   | 2 |
|         | 2、签约邀请      |   |   |
|         | 3、解约办理      |   | 4 |
|         | 4、网签信息维护    |   | 4 |
|         | 5、单位签约中心    |   |   |
|         |             |   |   |
|         |             |   |   |
|         |             |   |   |
|         |             |   |   |
|         |             |   |   |
|         |             |   |   |
|         |             |   |   |
|         |             |   |   |
|         |             |   |   |
|         |             |   |   |
|         |             |   |   |
|         |             |   |   |
|         |             |   |   |
|         |             |   |   |
|         |             |   |   |

## -、注册及登录

企业在就业网注册,经审核通过后,可以登录就业网发布职位信息、申请宣讲会场地,预定招聘会展位、进行线上签约等活动;发布的职位信息、宣讲会信息、招聘会信息需要进过学校审核后方能发布 到就业网站上。

1、注册

单位登录山西大学就业创业网,选择单位登录,首次使用的单位 需先进行注册,如图:

| SHANXI UNIVER   | <b>考</b> 就业创业网                                                                                                    |
|-----------------|----------------------------------------------------------------------------------------------------|
| 主页    学生   单位   | 校友         校师         关于我们                                                                                                    |
| 学生登录 单位登录       | 通知公告 工作动态 校内公示 田田田 一                                                                                                    |
| 单位登录            | <ul> <li>• [图用人单位网站注册使用和招聘须知</li> <li>• 关于关注就业创业网、就业做信平台和报送2023届毕业生就业工作负责人通讯</li> <li>• 关于参加教育部"24365校园招聘服务"2022年科研助理招聘直播带岗活动的通知</li> <li>• 关于举办"企业百岗进校园"暨山西大学—目梁市企业网络专场招聘会的通知</li> <li>• 关于参加太原市民营企业与高校携手合作促进就业服务月活动的通知</li> <li>• 关于举办山西省公务员、选调生考前编导讲座的通知</li> </ul> |
| 服务指南 没有账号? 立即注册 | <ul> <li>关于举办"访企拓岗促就业专项行动"山西大学2022届毕业生网络双选会(第三</li> <li>关于召开2022届毕业生代表座谈会的通知</li> </ul>                                                                                                    |
|                 | 用人单位网站注册使用和招聘须知                                                                                                    |
|                 | <b>少み</b> 大導<br>SHANXI UNIVERSITY<br>RUUUIVERSITY                                                                                                    |
|                 | 单位登录                                                                                                    |
|                 | A 请输入单位名称或统一社会信用代码 ☐ 请输入密码                                                                                                    |
|                 | 译输入验证码 <b>jube</b>                                                                                                    |
|                 |                                                                                                    |

单位注册分三步,第一步为填写账号信息,第二步为提交认证材料,第三步为等待审核。所有内容请如实填写。(\*号标注内容为必填内容;公司名称务必填写营业执照上的名称)

立即注册

|                      | 单位注册                         | 已有账号? 马上登录 |                                                                             |
|----------------------|------------------------------|------------|-----------------------------------------------------------------------------|
|                      |                              |            | 注册须知:                                                                       |
| 填写财                  | 2<br>2<br>場信息 提交认证资料         | 3<br>等待亩核  | 1、注册资料准备:加盖公章的营业执照<br>复印件、单位logo图片(仅支持jpg,pn<br>g,gif,jpeg格式的图片),请提前准<br>备。 |
| *单位全称 <mark>⑦</mark> | 遺輸入单位全称                      |            | 2、无营业执照的单位请上传其他相关证件,如工商登记证、组织机构代码证、调业单位法人证书、社会团体法人证书、对全团体法人证书、对             |
| 充—社会信用代<br>码         | 请输入统一社会信用代码                  |            | 法鉴定许可证等其他包含单位名称与相关<br>代码的证件。                                                |
| *单位注册邮箱              | 仅用于接收消息通知和找回密码,请勿填写个人邮箱      |            | 3、单位全称是单位登录系统的账户名,<br>必须和营业执照上的单位全称一致,否则<br>无法注册成功。                         |
| *密码                  | 填写您的密码,密码不少于8位,必须包含字母与阿拉伯数字。 |            | 4、单位名称和统一社会信用代码必须正<br>确,系统会与全国统一社会信用代码库档<br>验,不一致则无法注册。                     |
| "确认密码                | 请再输入一次密码                     |            | 5、请贵单位使用【带有公司官方域名的<br>邮箱】进行注册,请勿使用私人邮箱(将<br>别是QQ邮箱)。注册完成后,请用企业              |
| *验证码                 | 请输入验证码                       | Waji       | 邮箱把营业执照、联系人及联系方式发送<br>至sxujob@126.com。                                      |
|                      | 注册                           |            |                                                                             |
|                      | A                            |            |                                                                             |

#### 2、登录

单位注册成功后即可登录, 输入公司名称和密码, 登录成功。

| 欢迎访问山西大学就业创业网 |            |           | 您好, 遇出    |
|---------------|------------|-----------|-----------|
| SHANNI        | D大學 就业创业网  |           |           |
| 我的位置:单位中心     |            |           |           |
| 招聘中心          | 基本信息       |           |           |
| 📃 职位发布        | 单位名称:      | 所屬行业:     |           |
| 圓 招聘公告        | 统一社会信用代码:  | 通讯地址:     |           |
| ■ 宣讲会申请       | 上次登录时间:    | 上次登录IP: - |           |
| □ 空中宣讲申请      |            |           |           |
| □ 招聘会预订       |            |           |           |
| 圓 收到的简历       | 签约待办       | 解约待办      |           |
| ■ 单位视频面试邀请    |            |           | 0.00      |
| 账号设置          |            |           |           |
| ■ 基本信息        | 当前签约待回复总人数 |           | 当前解约待处理人数 |
| 圓 修改密码        |            |           |           |
| 签约中心          |            |           |           |
| 📃 签约邀请        |            |           |           |
| 🗐 解约办理        |            |           |           |
| 🔄 网签信息维护      |            |           |           |
| ■ 单位签约中心      |            |           |           |
|               |            |           |           |

#### 、线上签约

单位可通过就业平台对双方达成签约意向的学生进行线上签约邀 请,首次使用网签系统时需要认证并完善签约信息。签约完成后,单 位需要将生成的协议书一式三份彩色打印,盖章邮寄学生。

2

1、认证并完善网签信息

在单位中心,点击"签约中心"下面任一栏目,弹出认证框如图:

|               | - 1 IE             | 1            |                   |      |
|---------------|--------------------|--------------|-------------------|------|
| LA C. SHANX   | の大字<br>IUNIVERSITY | 刘业网          |                   |      |
| 签约信息确认        | N.                 | X X          |                   | XX   |
| 912<br>单位性质 * | 请选择                | * 单位所在地*     |                   |      |
| 肥 档案接收*       | 请选择                | ▼ 档案转寄单位名称 * | 请输入档案转寄单位名称       |      |
| 招档案转寄地址*      | 请输入档案转寄地址          | 档案转寄邮编。      | 请输入档案转寄邮编         |      |
| 着 档案转寄联系人 *   | 请输入档案转寄联系人         | 档案转寄联系电话*    | 请输入档案转寄联系电话       |      |
| ф<br>р_ф      | )<br>              |              |                   |      |
| 格 户口接收关望      | 用近洋                | 户口接收地址       | 隋柳人尸口接收地址         | st.V |
| ŧ.            |                    |              |                   |      |
| ł             |                    |              |                   |      |
| 基             |                    |              |                   |      |
| 15            |                    |              |                   |      |
|               |                    | 确认 返回        |                   |      |
| 盛約办理          |                    |              | $\langle \rangle$ | 12   |
| 网签信息维护        |                    |              |                   |      |
| 单位签约中心        |                    |              |                   |      |

# 2、签约邀请

在搜索框中,输入正确的毕业届、学生姓名、身份证号/手机号后, 点击搜索,如果信息无误,则搜索到该生,点击"加入",如果一次 大批量签约学生,也可使用"导入签约名单"功能;勾选已加入签约 列表中的学生,点击"发送签约邀请"

| 招助中心       |                                          |                          |                         |                                    |                                                                                                  |              |           |           |
|------------|------------------------------------------|--------------------------|-------------------------|------------------------------------|--------------------------------------------------------------------------------------------------|--------------|-----------|-----------|
|            | <ol> <li>① 在搜</li> <li>② 核対</li> </ol>   | 素栏输入拟签约学生                | 注信息,点击"搜索")<br>确认无误后点击" | <b>流程简介:</b><br>进行查找;<br>m入"將该生加入答 | <b>签约搜索——加入列表</b> -                                                                              | ——签约发送       |           | 收起 ^      |
| ■ 招聘公告     | ③ 在签                                     | 约发送列表选中学生                | 自进行签约邀请,单               | 位也可以在此批量                           | ■<br>局入拟签约学生名单<br>→<br>かりの<br>一<br>、<br>、<br>、<br>、<br>、<br>、<br>、<br>、<br>、<br>、<br>、<br>、<br>、 |              | PT - BD-5 | the state |
| ■ 宣讲会申请    | <ul> <li>④ 10NX</li> <li>若学校i</li> </ul> | 书修改: 协议书生的<br>已审核, 可先办理解 | 以后,石子仪木单修<br>肖约,再重新签约。  | 《《》加以书,甲位月                         | 」在数据管理-待应到/日                                                                                     | 心到中修改邀到,子王问息 | 后,即完成例以书修 | X;        |
| ■ 空中宣讲申请   | Ш                                        | 西大学                      | *                       | 2020                               | - 请输入学生                                                                                          | 姓名 请输入手机器    | 导或身份证号    | 搜索        |
| ■ 招聘会预订    | 暫                                        | 无数据!                     |                         |                                    |                                                                                                  |              |           | - 71      |
| ■ 收到的简历    |                                          |                          |                         |                                    |                                                                                                  |              |           | Ant       |
| ■ 单位视频面试邀请 |                                          |                          | - 32                    |                                    |                                                                                                  |              |           | 3         |
| 账号设置       | 发送签约                                     | <b>邀请 🛛 导入拟签约</b>        | 名单 🛛 移出签约发              | 送列表                                |                                                                                                  |              |           |           |
| ■ 基本信息     |                                          | 毕业院校                     | 毕业年度                    | 院系                                 | 学历                                                                                               | 专业           | 姓名        | 操作        |
| ■ 修改密码     |                                          | 山西大学                     | 2015                    | 文学院                                | 硕士生结业                                                                                            | 中国现当代文学      | 测试账号      | 邀约        |
| 签约中心       |                                          |                          |                         |                                    |                                                                                                  | X            |           |           |
| 🗐 签约邀请     |                                          |                          | 当前共1                    | 条记录 共1/1页                          | 首页上一页                                                                                            | 1 下一页 末页     |           |           |
| 国 解约办理     |                                          |                          |                         |                                    |                                                                                                  |              |           |           |
| 网签信息维护     |                                          |                          |                         |                                    |                                                                                                  |              |           |           |
|            |                                          |                          |                         |                                    |                                                                                                  |              |           |           |

单位如实填写后确认无误发送即可,学生可同步收到邮件和短信。

# 3、解约办理

如果单位或学生需要解约,在解约办理中进行处理,可查看提出 解约学生列表和已签约学生列表,在已签约学生列表中可提出解约申 请。如图:

| 招聘中心       | 学生提出解约称办理列表 已签约成功学生列表                                                                                                    |
|------------|----------------------------------------------------------------------------------------------------|
| 🔲 职位发布     |                                                                                                    |
| ■ 招聘公告     | イツ教室が中学生液体の時代があった。<br>① 単位发起整約目学生点古「同意"激約后,双方即可申请解約,解約申请须经过学校审核。<br>の 単位な起かんやほど二学生氏主体需要認知由実社研 本要学生提出的認知中時、社場提倡が提示力理解的 九頭氏物球な結別数据管理                                                                                                    |
| ■ 宣讲会申请    | ② 生気にはないがない、ナビロホモロ 自由が50mmは、なな、キャー・キャー・キャー・キャー・キャー・マント・キャー・シーンのないない、シントのないないないないないないない、シントのないないないないない、シントのないないないないない、シントのないないないないない、シントのないないないないない、シントのないないないないない、シントのないないないないない、シントのないないないない、シントのないないないないない、シントのないないないないないない、シントのないないないないない、シントのないないないないない、シントのないないないないない、シントのないないないないない、シントのないないないないないないないないないないないないないないないないないないない |
| ■ 空中宣讲申请   | ③ 解约前请确保解约双方已对那约相关事直达成一致,避免产生解约纠纷。                                                                                                    |
| ■ 招聘会预订    | 山西大学 	 ▲ 请选择举业年度 • 学生姓名 身份证号 查询 里置                                                                                                    |
| ■ 收到的简历    | 去业交流 邀请初始日期 邀请截至日期 優快塔点的技术 ▼                                                                                                    |
| ■ 单位视频面试邀请 | CTHU. CEMPANNU CEMPANN NELTRANG                                                                                                    |
| 账号设置       | 查看解约申请 查看解约详情 导出列表                                                                                                    |
| 圓 基本信息     | □ 院校名称 姓名 身份证号 学历 专业 邀请日期 应约状态 审核状态                                                                                                    |
| ■ 修改密码     | 暫无数据!                                                                                                    |
| 签约中心       | 当前共1条记录 共1/1页   首页   上一页   1   下一页   末页                                                                                                    |
| 📃 签约邀请     |                                                                                                    |
| 国 解约办理     |                                                                                                    |
| 📑 网签信息维护   |                                                                                                    |
| 🗐 单位签约中心   |                                                                                                    |

# 4、网签信息维护

如果单位信息或者档案接收信息发生变化,可点击"网签信息维 沪"进行修改,如图:

| 我的位置:单位中心/基本信 | 息维护    |              |                                       |             |
|---------------|--------|--------------|---------------------------------------|-------------|
| 招聘中心          | 基本信息维护 |              |                                       |             |
| 📃 职位发布        |        |              | · · · · · · · · · · · · · · · · · · · |             |
| □ 招聘公告        |        | 中心住风 医疗卫生单位  |                                       | ·明边排中11/1±/ |
| 🗐 宣讲会申请       | 单      | 立所在地* 天津市河东区 |                                       | 请选择单位所有     |
| 三 空中宣讲申请      |        | 当案接收* 单位不接收  | - A ·                                 | 请选择档案接收     |
| ■ 招聘会预订       |        | 亲收举型 * 不接收   | -20'.                                 |             |
| 圓 收到的简历       |        |              |                                       |             |
| ■ 单位视频面试邀请    |        |              | 提父<br>(                               |             |
| 账号设置          |        |              |                                       |             |
| ■ 基本信息        |        |              |                                       |             |
| ■ 修改密码        |        |              |                                       |             |
| 签约中心          |        |              |                                       |             |
| E 签约邀请        |        |              |                                       |             |
| 📄 解约办理        |        |              |                                       |             |
| 📃 网签信息维护      |        |              |                                       |             |
| 📃 单位签约中心      |        |              |                                       |             |
|               |        |              |                                       |             |

## 5、单位签约中心

所有的签约数据都可以在签约数据管理中进行查看和管理,如图:

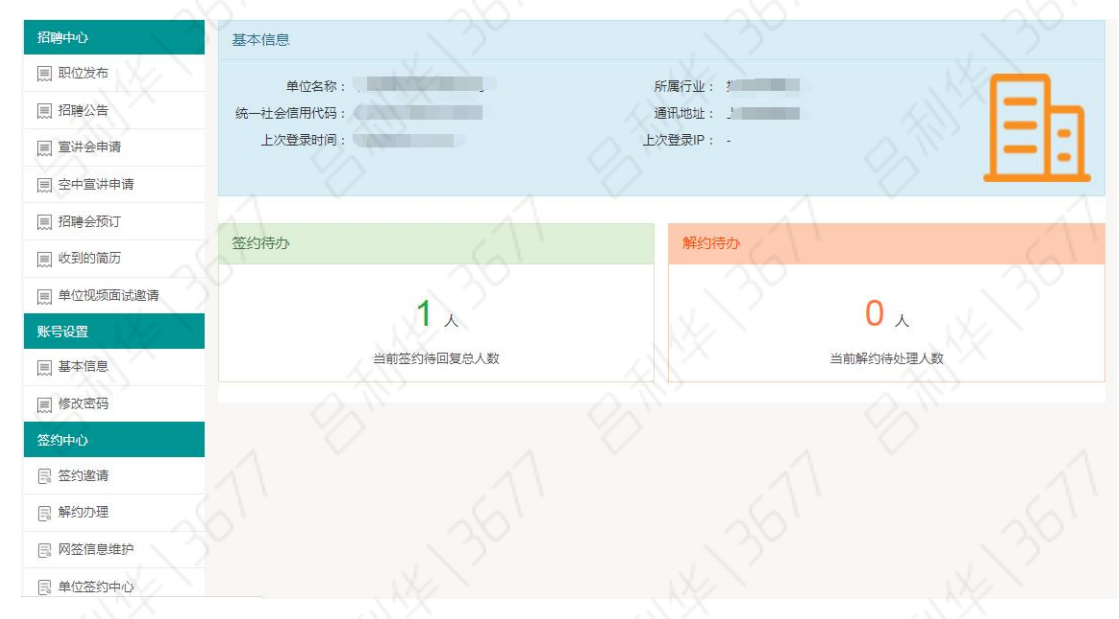

在签约待办栏目,点击"查看协议书"可查看并下载正式协议书, 用人单位或学生下载的协议书,请按一式三份彩色正反打印,盖章邮 寄学生。

5